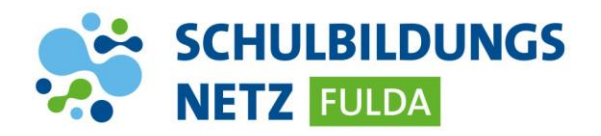

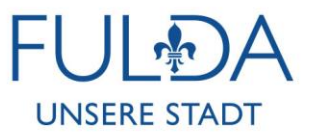

## KURZANLEITUNG BITLOCKER-PIN

## Festlegung einer PIN für Laptops

- Nach Ihrer Windows-Anmeldung erscheint nach kurzer Zeit unten rechts auf Ihrem Desktop ein Fenster.
- 2. Bitte geben Sie dort eine mindestens vierstellige PIN in beide Felder ein.
- 3. Es werden ausschließlich Ziffern akzeptiert. Aus Sicherheitsgründen bitten wir davon abzusehen, eine PIN wie 0000 oder 1234 auszuwählen

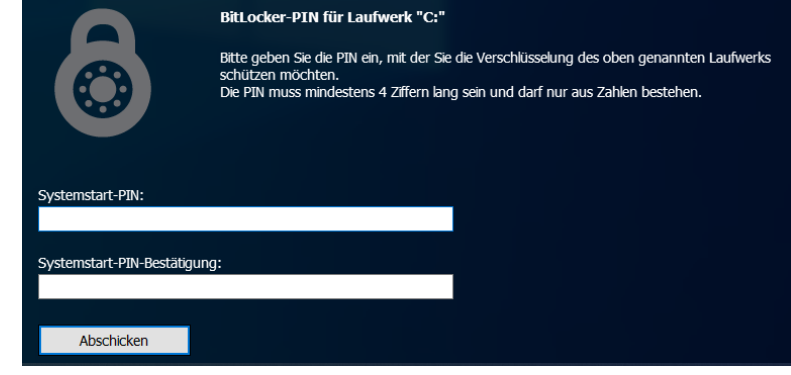

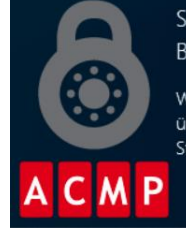

Starten Sie Ihren Computer neu, um die BitLocker-Verschlüsselung zu starten.

Windows muss die Integrität der BitLocker-Einstellungen überprüfen. Stellen Sie sicher, dass Sie Ihre Dateien vor dem Neustart speichern. 4. Nach Eingabe Ihrer PIN erscheint die nächste Aufforderung, Ihren Laptop neu zu starten. Klicken Sie bitte auf "Jetzt neu starten", um die Konfiguration Ihrer PIN abzuschließen.

Jetzt neu starten Ablehnen